## Shipping

## How to configure and install the Shipping Form Post Office Sedex - Calculate table?

01) Access the control panel of your online store

02) After login click Modules >> Delivery >> Select Post Office - Sedex >> Click the INSTALL / EDIT button

03) Fill in the fields: - Zone (Rates)

Description / Legend of Zone values (Rates): 1 = Weight in KG : Division of weight x price 20.00 = Price for 1 KG , = Division for next weight and price

Legend Weight: 100 grams fill only 0.100 1 kg and 500 grams fill only 1.5 1 kg and 20 grams fill only 1020

Unique solution ID: #1943 Author: MFORMULA Last update: 2017-03-22 13:58